## «КАК ПОЛУЧИТЬ СВИДЕТЕЛЬСТВО ОБ ОКОНЧАНИИ ОБУЧЕНИЯ ПО ПРОГРАММЕ ДОПОЛНИТЕЛЬНОГО ОБРАЗОВАНИЯ»

## Уважаемые родители!!!

Ваш ребёнок окончил программу дополнительного образования, запись на которую была через сайт АИС «Навигатор»?

В личном кабинете родителя в АИС «Навигаторе», доступна возможность скачать свидетельство об окончании обучения по дополнительным общеобразовательным общеразвивающим программам.

## <u>В свидетельстве указаны ФИО ребенка, наименование программы,</u> образовательное учреждение. Формат для скачивания - .pdf

## Чтобы получить документ, нужно:

-1- Войти в личный кабинет АИС «Навигатор» (вход через госуслуги, сайт - *в личном кабинете родителя*).

-2- Перейти во вкладку «Заявки».

-3- Справа от заявок с успешным окончанием обучения найти кнопку «Свидетельство об окончании обучения».

-4- Нажать на кнопку, чтобы сформировать документ в формате .pdf, который можно скачать и распечатать.

Свидетельство формируется, только в таком случае, если заявка на обучение по программе была отменена с причиной «Завершение обучения по программе».